## Protocole pour installer (ou réinstaller) VetoPartner sur un poste client

## temps de mise en place : 5 minutes

Ce protocole s'applique aux machines équipées de Windows XP, Windows Vista, Windows 7 et Windows 8. Ce protocole ne s'applique pas si votre réseau fonctionne avec un Windows Serveur et des sessions TSE.

| Prérequis                         | VetoPartner doit déjà fonctionner sur la machine principale                                                                                                    |                                                                                                    |  |  |
|-----------------------------------|----------------------------------------------------------------------------------------------------|----------------------------------------------------------------------------------------------------|--|--|
| cocher la case<br>lorsque réalisé | Si VetoPartner avait déjà été installé sur cet ordinateur :<br>prenez la précaution de nettoyer votre machine en désinstallant VetoPartner. Cette procédure très<br>simple se fait en ouvrant le menu « Démarrer » de Windows, puis en cliquant sur le <b>« Panneau de</b><br>configuration ». Choisir ensuite « Désinstaller un programme ». |                                                                                                    |  |  |
|                                   | Il faut désinstaller 2 éléments : « VetoPartner » et « FireBird ».                                                                                                    |                                                                                                    |  |  |
|                                   | Si Windows vous pose des questions de confirmation pendant ces de répondez toujours positivement.                                                                                                    | eux procédures de désinstallation,                                                                                                    |  |  |
| Etape 1                           | Pour commencer, <u>rendez-vous devant VetoPartner</u> sur la machine principale (c'est-à-dire<br>l'ordinateur qui possède la base de données).                                                                                                    |                                                                                                    |  |  |
| cocher la case<br>lorsque réalisé | Mettre à jour VetoPartner en ouvrant le menu "Aide/Vérifier si j'ai les dernières nouveautés".                                                                                                    |                                                                                                    |  |  |
|                                   | Toujours depuis la machine principale, ouvrir le <b>menu "Configuration/Où est la base de données"</b> , et<br>noter l'adresse IP située en haut à droite dans le titre de la boîte, à droite du libellé « Adresse IP de cet<br>ordinateur » (en générale 192.168.x.x)                                                                        |                                                                                                    |  |  |
|                                   | Noter ces 2 informations sur cette page :                                                                                                    |                                                                                                    |  |  |
|                                   | Adresse IP de cet ordinateur (serveur) :                                                                                                    |                                                                                                    |  |  |
|                                   | Chemin d'accès à la base de données :                                                                                                    |                                                                                                    |  |  |
|                                   |                                                                                                    |                                                                                                    |  |  |
| Etape 2                           | A présent, <u>rendez-vous devant le l'ordinateur (poste client)</u> sur lequel vous souhaitez installer VetoPartner.                                                                                                    |                                                                                                    |  |  |
| lorsque réalisé                   | <b>Ouvrir un navigateur Internet, et saisir l'adresse :</b><br><u>http://cdrom.vetopartner.com</u>                                                                                                    |                                                                                                    |  |  |
| Etape 3                           | <b>Cliquer sur le bouton vert « Télécharger »</b> , en haut à gauche de la page, sous le titre « Nouvelle installation ».                                                                                                    | Nouvelle installation<br>version logiciel : 2.134.(031)<br>version base de données : 81<br>Télécharger                                                                                                    |  |  |
| Etape 4                           | Exécuter l'assistant d'installation de VetoPartner.                                                                                                    | VetoPartner<br>Bienvenue dans l'assistant d'installation<br>de VetoPartner 2.134.(031)<br>Cet assistant va vous guider dans l'installation de                                                                                    |  |  |
| cocher la case<br>lorsque réalisé | Accepter les éventuels messages de sécurité de Windows si il vous demande de confirmer l'exécution.                                                                                                    | Veumenter 2.134.(U3) (Dose 81) son vore ordinateur.<br>Il est recommandé de ferme toutes les applications actives<br>avant de continuer.<br>Appuyez sur Suivant pour continuer ou sur Annuler pour<br>abandonner l'Installation. |  |  |
|                                   | Cliquer sur le bouton " <b>Suivant &gt;</b> ".                                                                                                    | Control presentational<br>Development Survey > Annuler                                                                                                    |  |  |

| Saisir votre code client VetoPartner.                                                                                                    | Identification<br>Code client                                                                                                    |
|----------------------------------------------------------------------------------------------------|----------------------------------------------------------------------------------------------------|
| Ce code client vous a été envoyé par courrier lors de votre<br>équipement avec VetoPartner. Si vous ne retrouvez-pas ce<br>courrier, merci de prévenir le support technique de VetoPartner<br>qui vous le renverra par email.                                                                                                    | Merci d'Indiquer votre code client.<br>Ce code est disponible sur le document imprimé<br>"L'CENCE D'UTLIBATION DE VETOPARTINER 2"<br>qui vous a cété donel fors de votre équipement avec VetoPartner.<br>Code client:<br>AZEKTY12345                                                                                                    |
| Ce code client se trouve aussi sur la machine principale, dans<br>VetoPartner, en ouvrant le menu « VetoPartner/Licences ».                                                                                                    | < Précédent Suivent > Annuler                                                                                                    |
| Cliquer sur le bouton " <b>Suivant &gt;</b> ".                                                                                                    |                                                                                                    |
| Il est conseillé de laisser le chemin par défaut de l'installation.                                                                                                    | Dossier de destination<br>Où VetoPartner 2.134.(031) doit-il être installé ?                                                                                                    |
| Cliquer sur le bouton " <b>Suivant &gt;</b> " et attendre la fin de l'installation.                                                                                                    | L'assistant va installer VetaPartner 2.134.(031) dans le dossier suivant. Pour continuer, appuyez sur Sulvent. Si vous souhaitez choisir un dossier différent, appuyez sur Parcourr. C:\Program Files (x86)\VetoPartner 2 Parcourtr                                                                                                    |
|                                                                                                    | Le programme requiert au moins 120.5 Mo d'espace disque disponible.  < Précédent Suivent > Annuler                                                                                                    |
| Par défaut, les deux cases sont cochées.                                                                                                    | <b>VetoPartner</b><br>Fin de l'installation de VetoPartner<br>2.134.(031)                                                                                                    |
| Si la case de l'installation de FireBird est décochée, laissez-là telle qu'elle.                                                                                                    | L'assistant a terminé l'Installation de Vedoratiner 2.134.(31)<br>ur voire ordinateur L'oppication pour le le lancé à l'aid<br>des icônes réées sur le Bureau par l'installation.<br>Veuillez apuyers sur l'erminer pour quitter l'assistant<br>d'installation.<br>Imitallation du moteur de base de données (PireBird<br>2.0.1)<br>Z. Pacietare VehiPartner                                                                                                    |
| Cliquer sur le bouton <b>"Terminer</b> ".                                                                                                    |                                                                                                    |
| VetoPartner se lance tout seul au bout de quelques secondes.                                                                                                    | VEX.00/I2 International<br>Oliveloppament<br>Terminer                                                                                                    |
| VetoPartner se lance pour la première fois sur cet<br>ordinateur.<br>Si VetoPartner n'avait jamais été installé sur cet ordinateur, la<br>fenêtre avec la petite fille s'affiche au milieu de votre écran.                                                                                                    |                                                                                                    |
| Connexion immédiate<br>sur la base d'un autre ordinateur                                                                                                    |                                                                                                    |
| Dans la fenêtre suivante, saisir les informations que vous avez notées<br>puis cliquer sur le bouton vert « Ok ».                                                                                                    | s à l'étape n°1 de ce protocole,                                                                                                    |
| Où est la base de données ?       Cet ordinateur se nomme : ALOUETTE Adresse IP de cet ordinateur : 192.168.1.12       ade sur internet         La base de données est sur un autre ordinateur du réseau       ping serveur         Adresse IP de cet autre ordinateur du réseau       eeveur         Adresse IP de cet autre ordinateur : 192, 168, xxx .xxx         Vu de l'ordinateur sur lequel est la base de données, voici le chemin d'accès à la base :         C:\Program Files (x86)\VetoPartner 2\Database\BASE.VP2         Voici le chemin d'accès habituel selon la version de Windows utilisée sur l'ordinateur qui possède la base de données :         - sous Windows 7 (32bits) : C:\Program Files(vetoPartner 2\Database\BASE.VP2         Ok       Annuler | Si VetoPartner vous<br>demande ensuite un code<br>licence, alors saisissez un<br>des codes qui vous a été<br>envoyé par courrier lors de<br>votre équipement avec<br>VetoPartner.<br><b>C'est terminé.</b> ©<br>Votre ordinateur dispose de<br>VetoPartner.                                                                                                    |
|                                                                                                    | Saisif voure code chein vector a ther.<br>Ce code client vous a été envoyé par courrier lors de votre<br>équipement avec VetoPartner. Si vous ne retrouvez-pas ce<br>courrier, merci de prévenir le support technique de VetoPartner<br>qui vous le renverra par email.<br>Ce code client se trouve aussi sur la machine principale, dans<br>VetoPartner, en ouvrant le menu « VetoPartner/Licences ».<br>Cliquer sur le bouton "Suivant >".<br>Il est conseillé de laisser le chemin par défaut de l'installation.<br>Cliquer sur le bouton "Suivant >" et attendre la fin de l'installation.<br>Cliquer sur le bouton "Suivant >" et attendre la fin de l'installation.<br>Cliquer sur le bouton "Suivant >" et attendre la fin de l'installation.<br>Cliquer sur le bouton "Terminer".<br>VetoPartner se lance tout seul au bout de quelques secondes.<br>VetoPartner se lance pour la première fois sur cet<br>ordinateur.<br>Si VetoPartner n'avait jamais été installé sur cet ordinateur, la<br>fenêtre avec la petite fille s'affiche au milieu de votre écran.<br>Cliquer sur le bouton bleu en bas à gauche de la fenêtre.<br>Connexion immédiate<br>sur le bouton bleu en bas à gauche de la fenêtre.<br>Connexion immédiate<br>sur le bouton vert « Ok ».<br>Où est la base de données ?<br>VetoPartner sur le bouton vert « Ok ». |

| Etape 6                           | Optionnel, mais conseillé                                                                                                    |                         |
|-----------------------------------|----------------------------------------------------------------------------------------------------|-------------------------|
| cocher la case<br>lorsque réalisé | Installer le traitement de texte gratuit LibreOffice.                                                                                                    | The Document Foundation |
|                                   | Ouvrir un navigateur Internet, et saisir l'adresse :<br>https://www.libreoffice.org/                                                                                                    |                         |
|                                   | Une fois l'assistant d'installation téléchargé et exécuté, nous vous recommandons d'ouvrir immédiatement le traitement de texte une première fois pour répondre à ses éventuelles questions. |                         |
| Etape 7                           | Optionnel, mais conseillé                                                                                                    |                         |
| cocher la case<br>lorsque réalisé | Installer le navigateur Internet « Google Chrome ».                                                                                                    |                         |
|                                   | Nous conseillons depuis des années ce navigateur car il nous<br>apparait comme étant le plus rapide et le plus respectueux des<br>normes.                                                    |                         |
|                                   | Ouvrir un navigateur Internet, et saisir l'adresse :<br><u>http://www.google.fr/chrome</u>                                                                                                   |                         |
|                                   | Suivre la procédure.                                                                                                    |                         |

## FIN